| (                                                  | KIA       | GROUP<br>Electrical               | MODEL<br>2014MY Sorento (XM)<br>2014MY Forte (YD) |  |  |  |  |
|----------------------------------------------------|-----------|-----------------------------------|---------------------------------------------------|--|--|--|--|
|                                                    |           | NUMBER<br>053 (REV 1, 02/28/2014) | DATE<br>November 2013                             |  |  |  |  |
|                                                    | TECHNICAI | SERVICE BULLE                     | TIN                                               |  |  |  |  |
| SUBJECT: UVO UPGRADE – SORENTO (XM) AND FORTE (YD) |           |                                   |                                                   |  |  |  |  |
|                                                    |           |                                   | ·····                                             |  |  |  |  |

This bulletin has been revised to include additional information. New/revised sections of this bulletin are indicated by a black bar in the margin area.

This bulletin provides the procedure for upgrading the UVO system on some 2014MY Sorento (XM), produced from January 22, 2013 through April 30, 2013, and 2014MY Forte (YD), produced from January 22, 2013 through July 16, 2013, which may exhibit a concern related to slow system start-up (boot-up time longer than 30 seconds). To correct this concern, follow the procedures outlined in this bulletin. **NOTE: This software also contains phone connectivity and voice recognition upgrades.** 

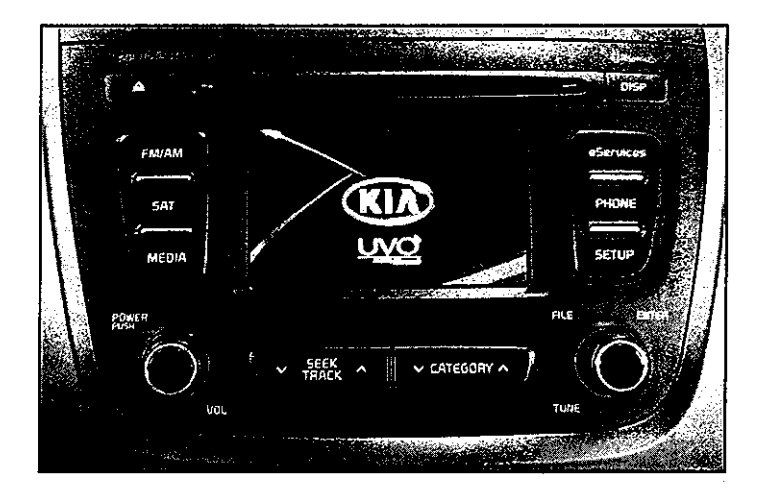

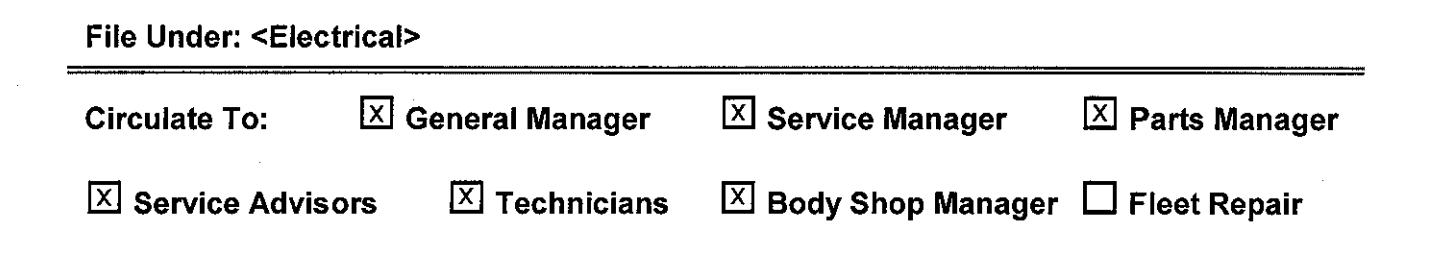

Page 2 of 6

### SWEARERST UVO UPGRADE - SORENTO (XM) AND FORTE (YD)

**UVO Upgrade Procedure:** 

\* NOTICE

- Delete all paired phones from the UVO system; delete UVO from all phones.
- If you do not delete phones, the phone(s) will still show and act as paired, but performance or functional issues may occur. Anytime a software update is performed to either a paired phone or the UVO system, the pairing should be deleted from both phone and UVO system and then pair again after update.
- A fully charged battery is necessary before audio head unit upgrade can take place. It is recommended that the Midtronics GR8-1299 system be used, in ECM mode, during charging. DO NOT connect any other battery charger to the vehicle during audio head unit upgrade.
- Updating UVO system may require 10-15 minutes.
- 1. Start the vehicle or connect the Midtronics GR8-1299 charger.
- 2. Record the customer's radio presets before performing the upgrade.
- If performing the update using the GDS AUM, refer to TSB SST 032 or click on User's Guide > GDS AUM on the GDS main screen, as shown below, and follow the on-screen instructions.

| FEEDGACK                      | Contraction Contraction       | law's Calify :                  | Configuration L. Severb                                                                                         | a the chart                                                 |                    |                                       |              |                               |              |              |       |
|-------------------------------|-------------------------------|---------------------------------|----------------------------------------------------------------------------------------------------|-------------------------------------------------------------|--------------------|---------------------------------------|--------------|-------------------------------|--------------|--------------|-------|
| Charling and the              |                               | 1                               |                                                                                                    | User's Gulor                                                |                    | CARA ( 1974)                          | يغجر وتعاقده | 1 an 22 1 1 1 1 1 m 1 4 10 m  | 1124 (SS #35 | nary 649 gev | u nge |
| Vertes • Robertoniza          |                               | System Property in Construction | 2 Description                                                                                                   | S Construiew                                                |                    | . 1                                   |              |                               |              |              |       |
| Preparation<br>Vehicle Info © | Diagnosis<br>Basic inspection | Vehicle S/W Management          | a Kopair                                                                                                    | J GD3 Basic Op                                              | eration            |                                       |              |                               | · · · · ·    |              |       |
| Hol Fiz                       | 2 DTC Analysis                | St Audio Updem                  | 12 Component info                                                                                               | <ul> <li>GDS Prepération</li> <li>GDS Disgnowing</li> </ul> | on<br>1            |                                       |              |                               |              |              |       |
| •8y DTC                       | Data Analysis                 | ID Register                     | III Circuit Diagram                                                                                             | - CD3 Vehicle S                                             | W Management       | · · ·                                 |              |                               |              |              |       |
| •By Symptom<br>•By Model      | E Fäght Record                | E Date Treatment                |                                                                                                    | U GDS Repeir                                                |                    | · · · · · · · · · · · · · · · · · · · |              | · · · ·                       | ·            |              |       |
| •By ViN                       |                               | C tospection / Test             |                                                                                                    | i Appendix                                                  |                    |                                       |              | $(x_{i}) \in \mathcal{X}_{i}$ | 1 N N        |              |       |
|                               | I CARB CED-II                 | D ECU Mapping Vertication       |                                                                                                    | - Uzer's guide                                              | for optional litem |                                       | <u>.</u>     |                               | 1.00         |              |       |
| Guils - yu •                  |                               |                                 | 4 million 1 million 1 million 1 million 1 million 1 million 1 million 1 million 1 million 1 million 1 million 1 | J GDS AUM                                                   |                    |                                       |              |                               |              | ,            |       |
| Same and                      |                               |                                 |                                                                                                    |                                                             |                    |                                       |              |                               |              |              |       |

NOTE: An AUM update for this TSB may not be available at the time of launch.

# SUBJECT: UVO UPGRADE - SORENTO (XM) AND FORTE (YD)

 If performing the update using a USB stick, obtain the 14MY Audio/UVO update USB stick (shown to the right) from your Service Manager and insert it in the vehicle's USB port.

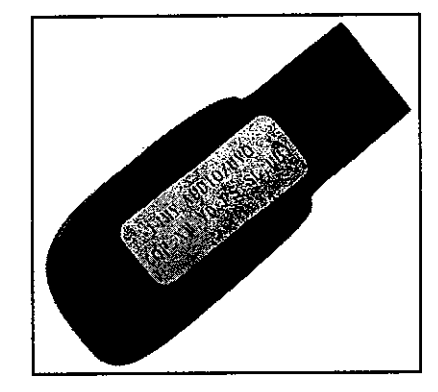

5. Once the AUM initialization process is complete, or after having inserted the USB stick, <u>PRESS</u> and <u>HOLD</u> the **CD EJECT**, **FM/AM** and the **eServices** buttons, then, insert a ball point pen in the **RESET** button.

## **\*** NOTICE

Images shown are reference purposes <u>ONLY</u> and may vary by model.

6. The head unit will enter the UVO USB Downloader mode and begin downloading the upgrade from the USB stick or AUM.

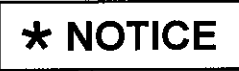

Do NOT turn the vehicle OFF while the update is in progress.

6. When the download shows 100% complete, press the **RESET** button, using a ball point pen, to restart the system.

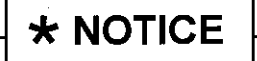

If the USB Downloader fails to download the upgrade, press the RESET button and restart the procedure from step 3 or 4.

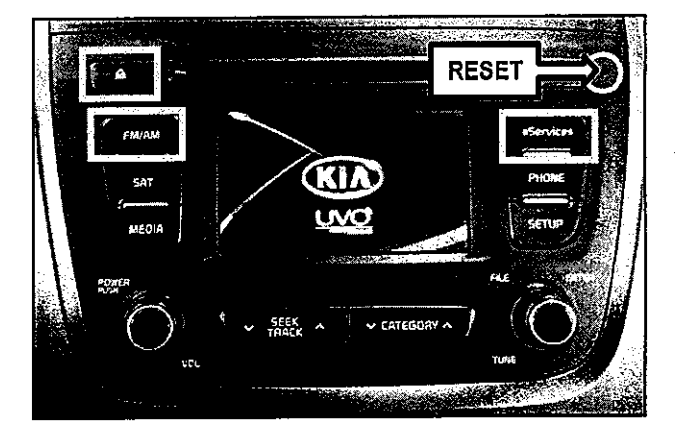

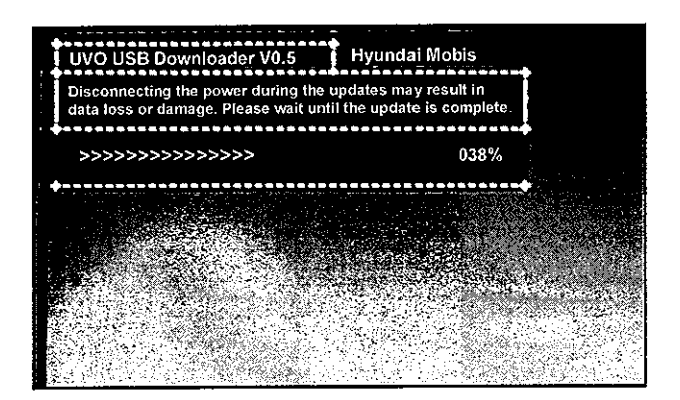

# SUBJECT: UVO UPGRADE - SORENTO (XM) AND FORTE (YD)

7. The UVO system will automatically restart and the update will proceed.

8. After update is complete, the display shown on the right will appear for a few moments; then the UVO system will be restarted again.

9. After the system has restarted, press the **SETUP** button on the head unit.

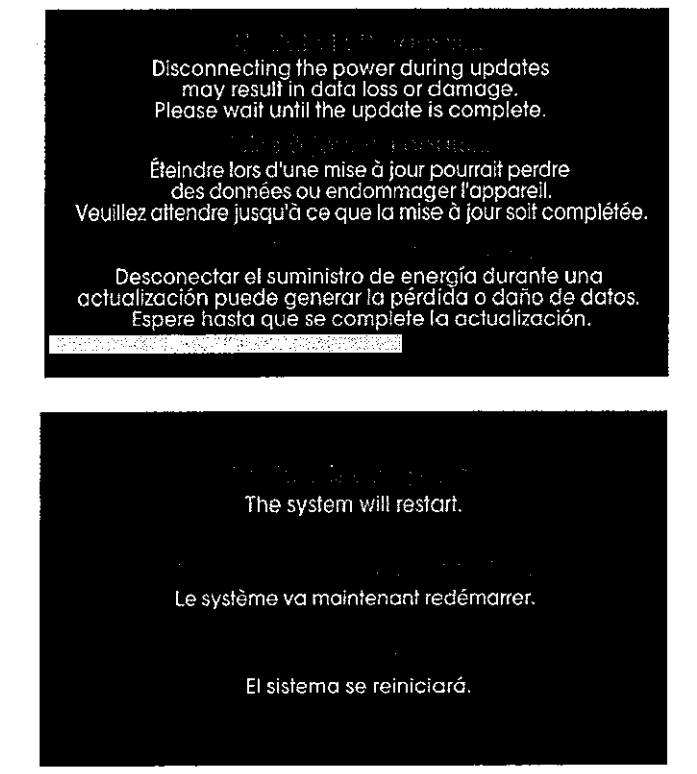

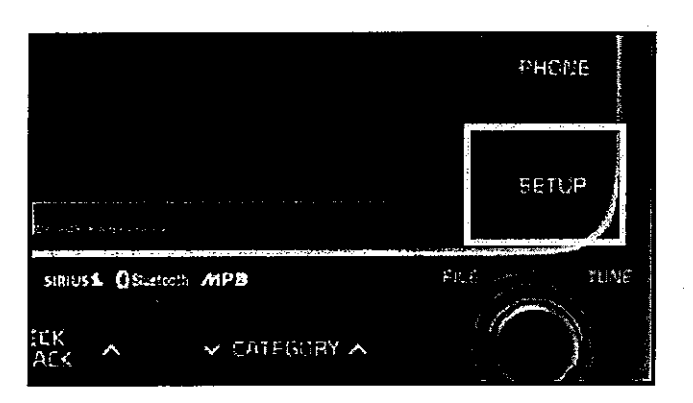

10. Touch System icon on the screen.

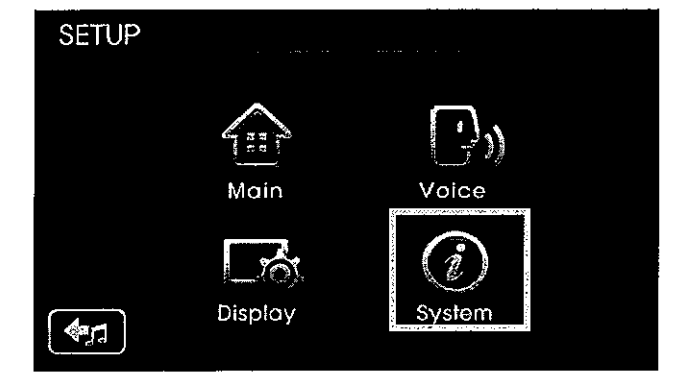

## SUBULERING UVO UPGRADE - SORENTO (XM) AND FORTE (YD)

11. Touch **System Information** button on the screen.

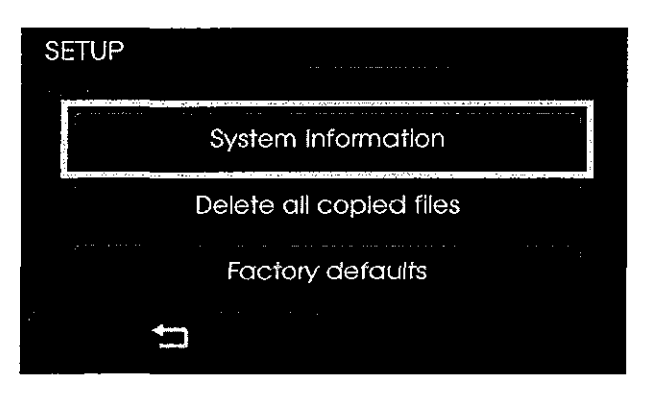

12. Confirm the upgrade software version matches the information shown in the table below:

|            | Upgrade Software Version |  |  |  |  |  |
|------------|--------------------------|--|--|--|--|--|
| 1.MP.1.007 |                          |  |  |  |  |  |

| SETUP         |            |
|---------------|------------|
|               |            |
|               |            |
| Memory        | 0%         |
| S/W version : | 1.МР.1.007 |
|               | Update     |

- 12. Restore the customer's radio presets as recorded in step 2.
- 13. Verify proper system operation by obtaining the customer's phone(s) and pairing it(them) with the system.

#### Page 6 of 6

# SUIBULEGT: UVO UPGRADE - SORENTO (XM) AND FORTE (YD)

#### **REQUIRED PARTS:**

| Part Name        | Desc.          | Figure |
|------------------|----------------|--------|
| USB Update Stick | 14MY AUDIO/UVO |        |

#### AFFECTED VEHICLE PRODUCTION RANGE:

| Model        | Production Date Range                        |
|--------------|----------------------------------------------|
| Sorento (XM) | From January 22, 2013 through April 30, 2013 |
| Forte (YD)   | From January 22, 2013 through July 16, 2013  |

#### WARRANTY CLAIM INFORMATION:

| Claim<br>Type | Causal<br>P/N  | Qty. | N<br>Code | C<br>Code | Repair<br>Description            | Labor Op<br>Code | Op<br>Time | Replacement<br>P/N | Qty. |
|---------------|----------------|------|-----------|-----------|----------------------------------|------------------|------------|--------------------|------|
| w             | 96510<br>1∪650 | 0    | N50       | C98       | (ELE 053)<br>UVO Upgrade<br>(XM) | 28325F02         | 0.3<br>M/H | N/A                | 0    |
| w             | 96510<br>A7500 | 0    | N50       | C98       | (ELE 053)<br>UVO Upgrade<br>(YD) | 28325F03         | 0.3<br>M/H | N/A                | 0    |